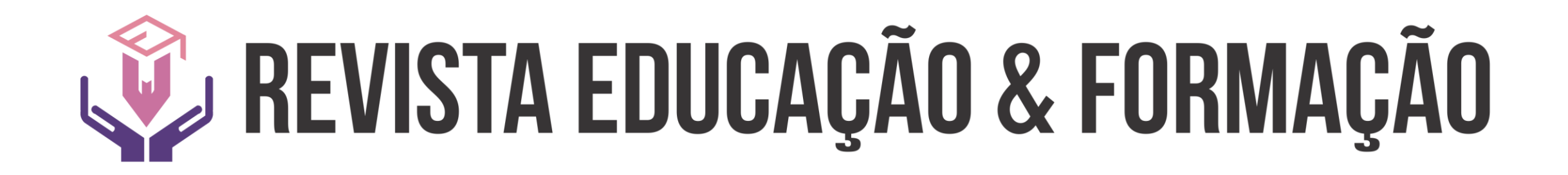

# TUTORAL

Cadastro de Usuário e Submissão de Texto Acesse o endereço da revista pelo link: <u>https://revistas.uece.br/index.php/redufor/user/register</u>

Em seguida, preencha os dados solicitados.

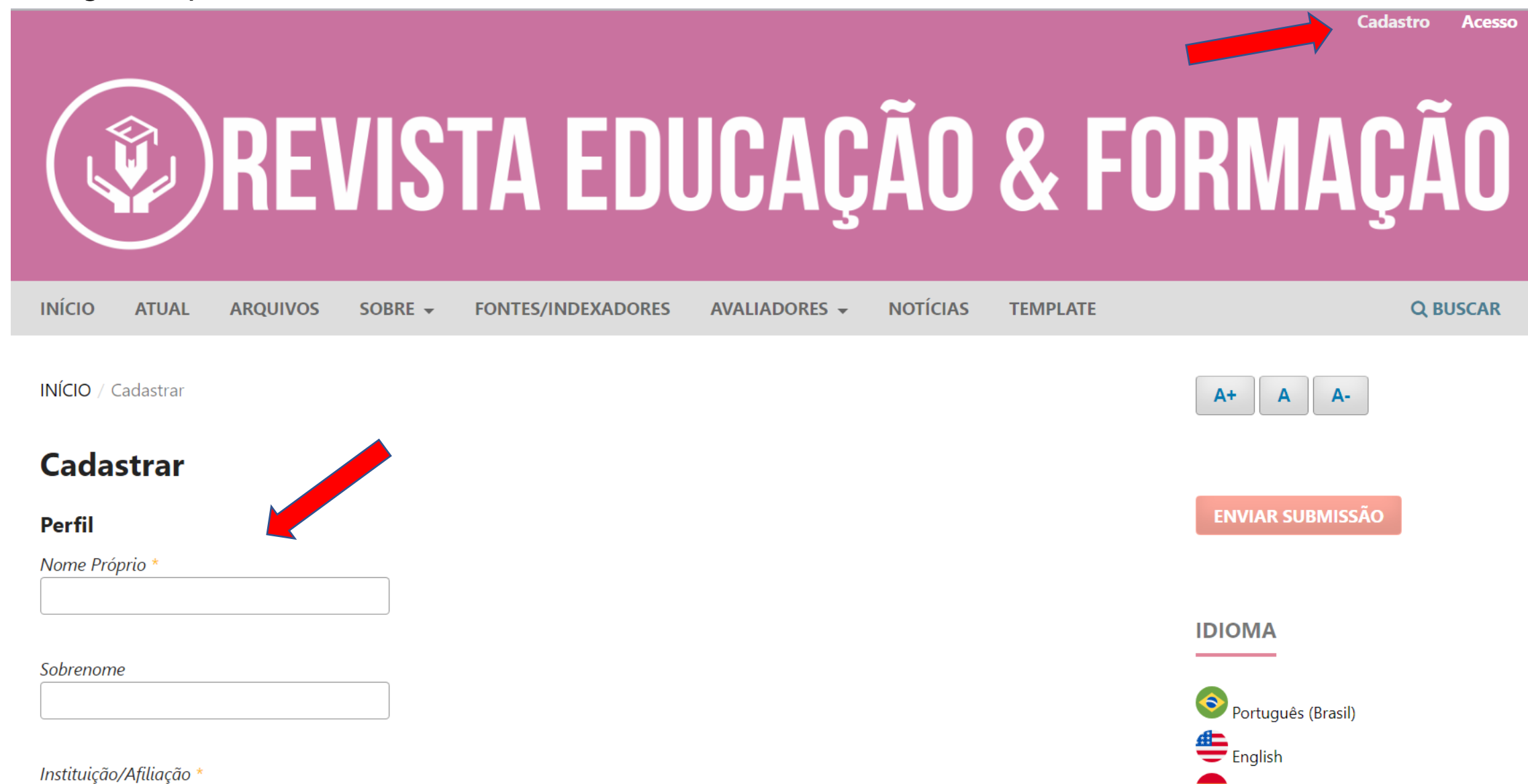

Acesse o endereço da revista pelo link: <u>https://revistas.uece.br/index.php/redufor/user/register</u>

| m seguida, preencha os dados solicitados.                               | Perfil                                                                                                    |
|-------------------------------------------------------------------------|----------------------------------------------------------------------------------------------------|
| REVISTA EDUCA                                                           | Sobrenome Instituição/Afiliação * País *                                                                             |
| INÍCIO ATUAL ARQUIVOS SOBRE <del>-</del> FONTES/INDEXADORES AVALIADORES | Acesso                                                                                                    |
| INÍCIO / Cadastrar                                                      | E-mail *                                                                                                    |
| Cadastrar                                                               |                                                                                                    |
| Perfil                                                                  | Senha *                                                                                                    |
| Nome Próprio *                                                          | Repetir senha *                                                                                                    |
| Sobrenome                                                               | Sim, eu concordo em ter meus dados coletados e armazenados de acordo com a <u>declaração de privacidade</u> .        |
| Instituição/Afiliação *                                                 | <ul> <li>Sim, eu gostaria de ser notificado(a) de publicações e anúncios novos.</li> <li>Cadastrar Acesso</li> </ul> |

Edite seu perfil para inserir minicurrículo, endereço do Lattes e verificar se o seu endereço de Orcid está correto

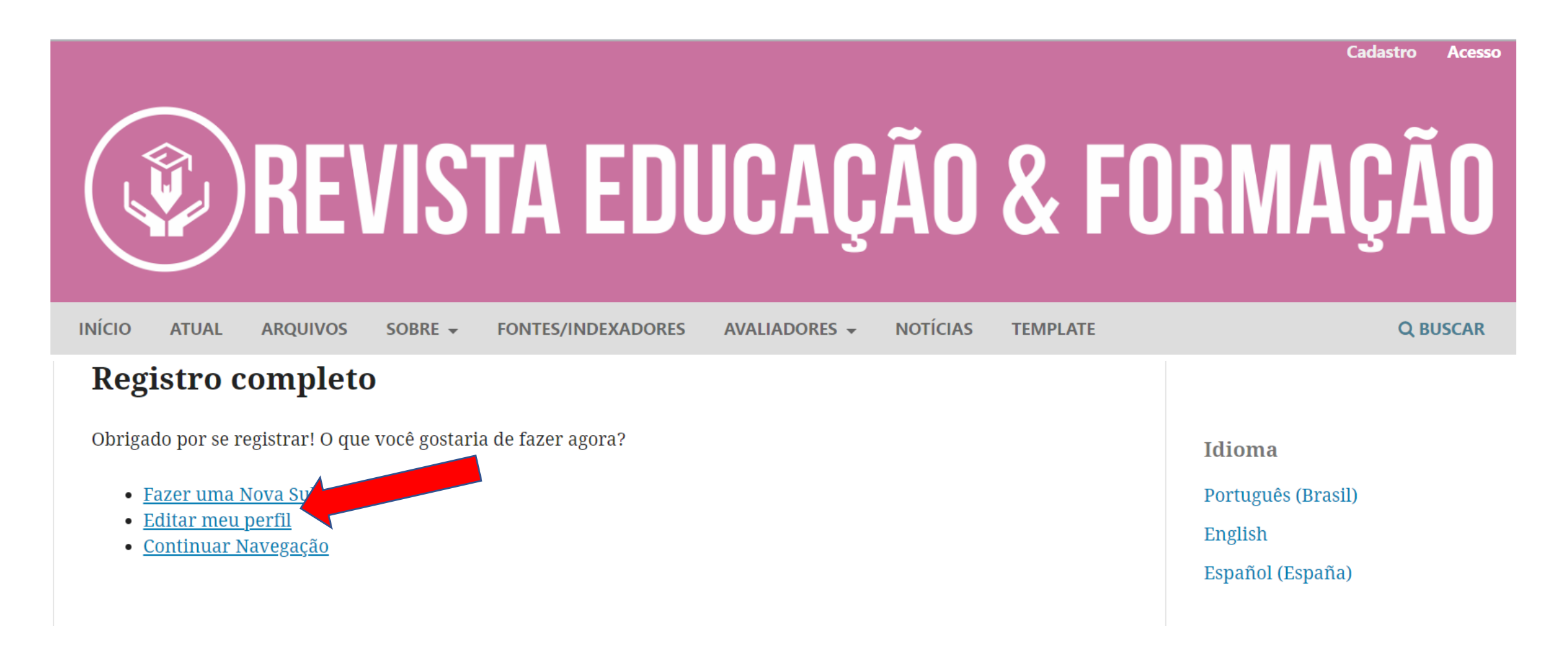

# Verifique se seu nome está correto, depois aperte em "Salvar" e clique em "Contato".

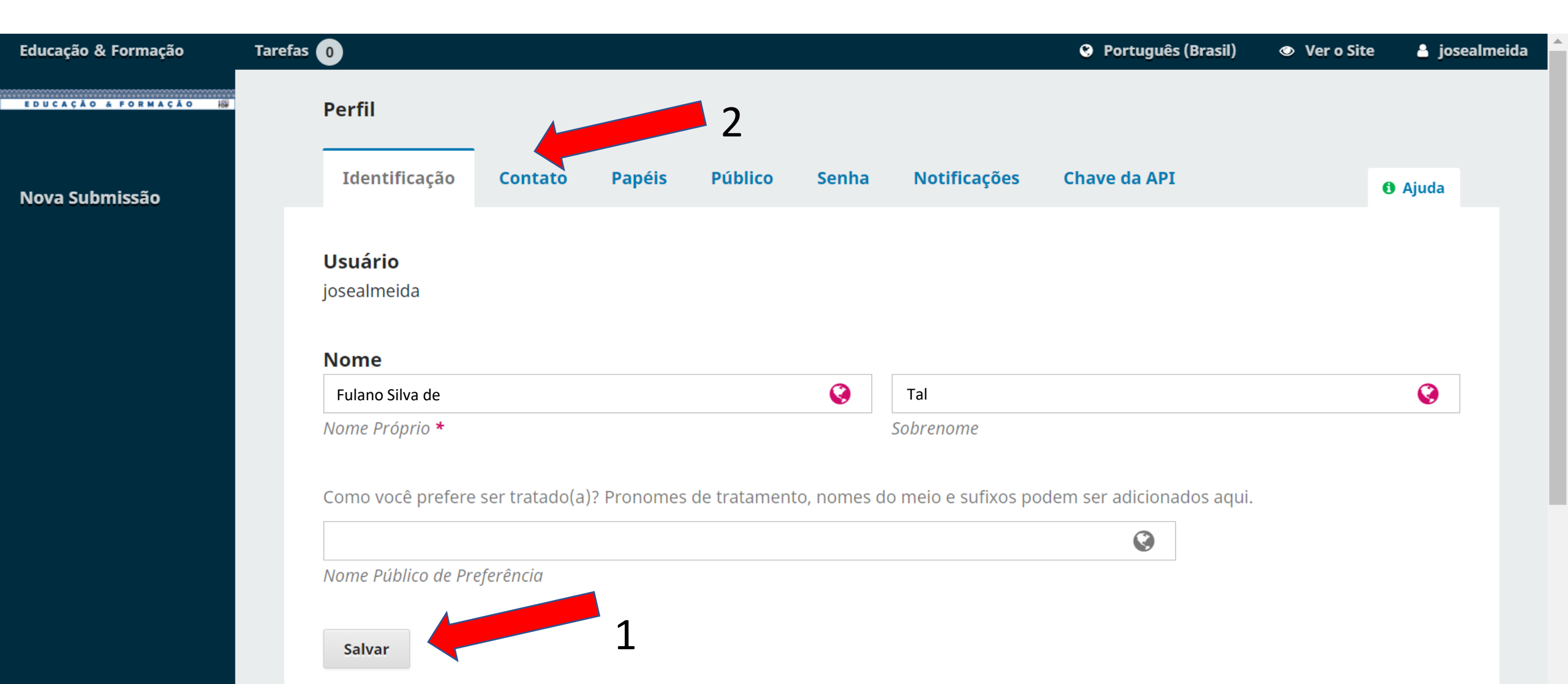

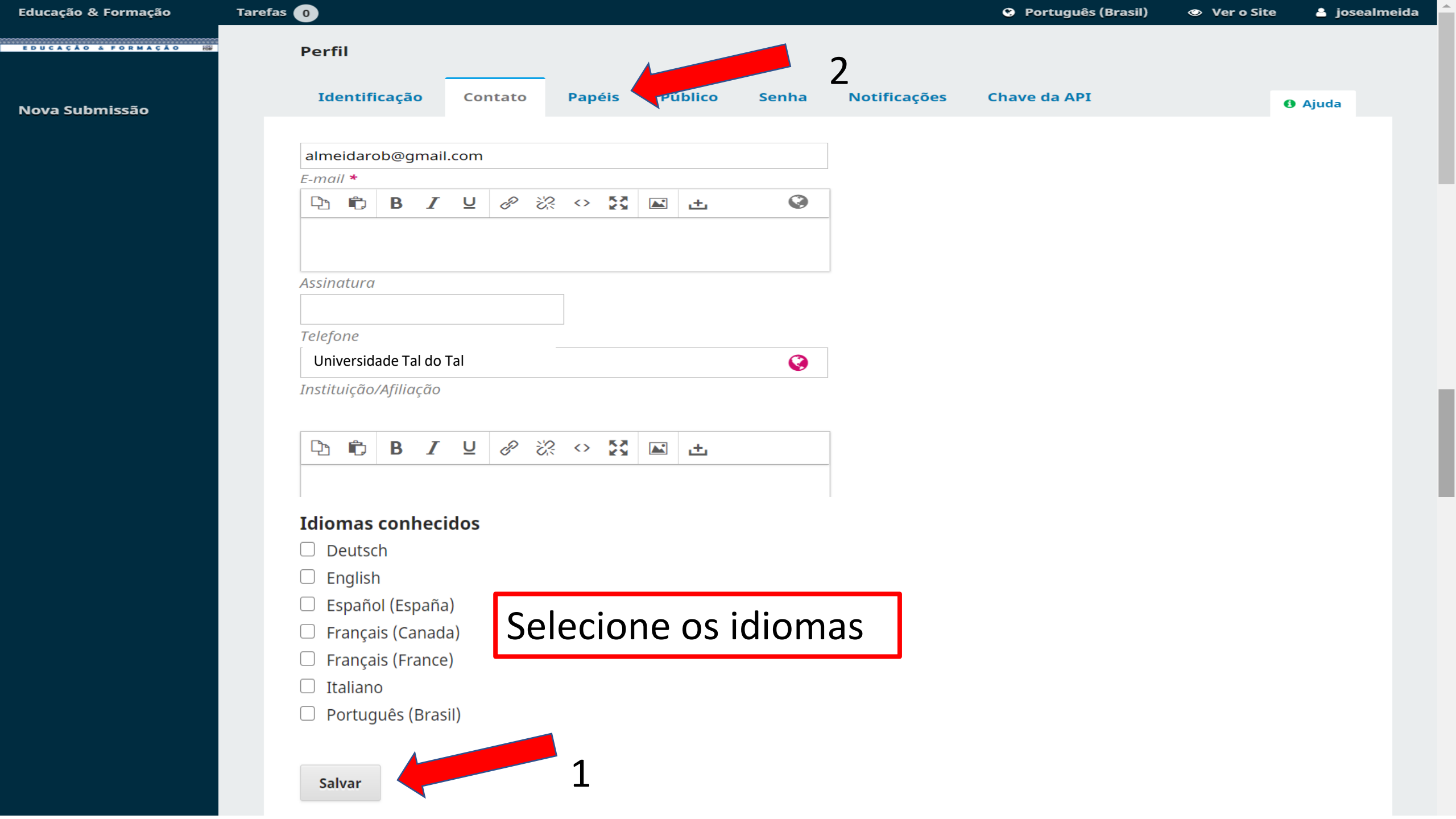

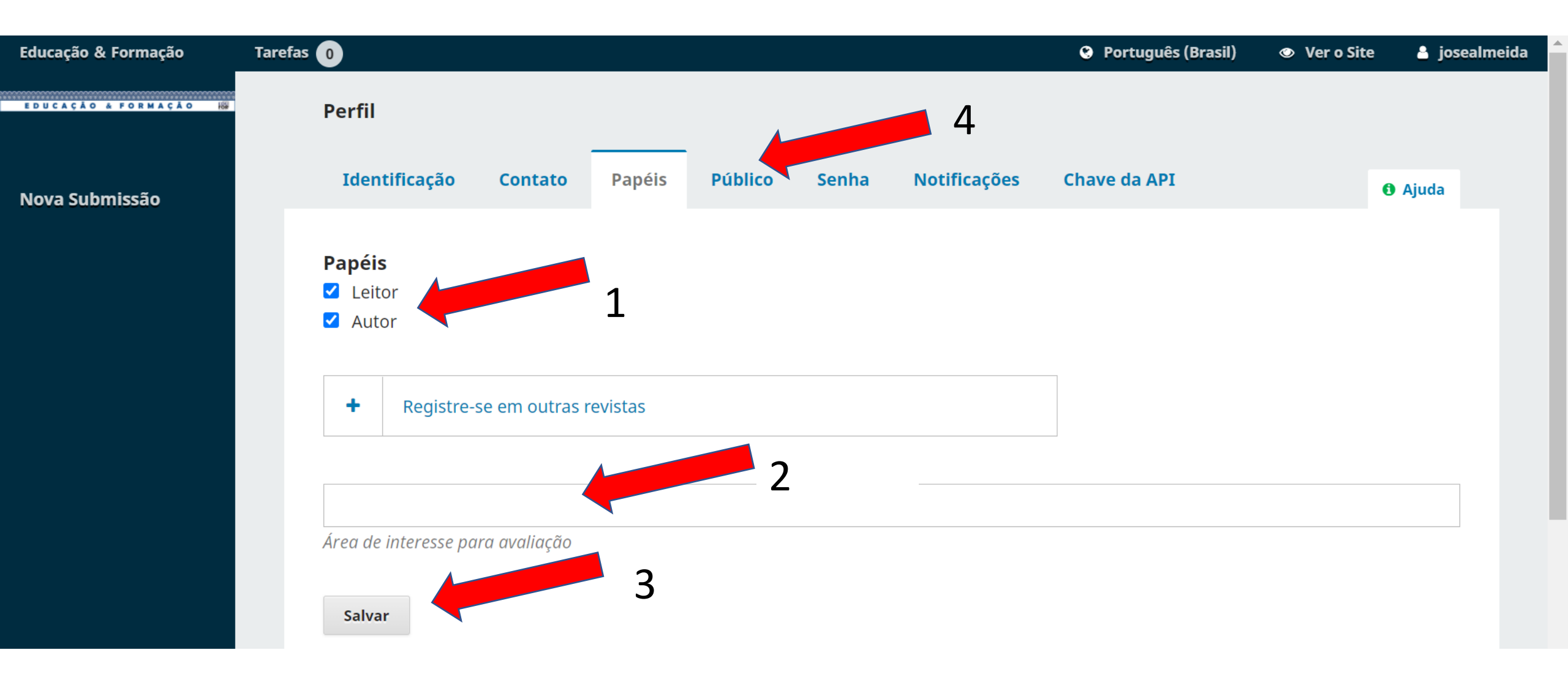

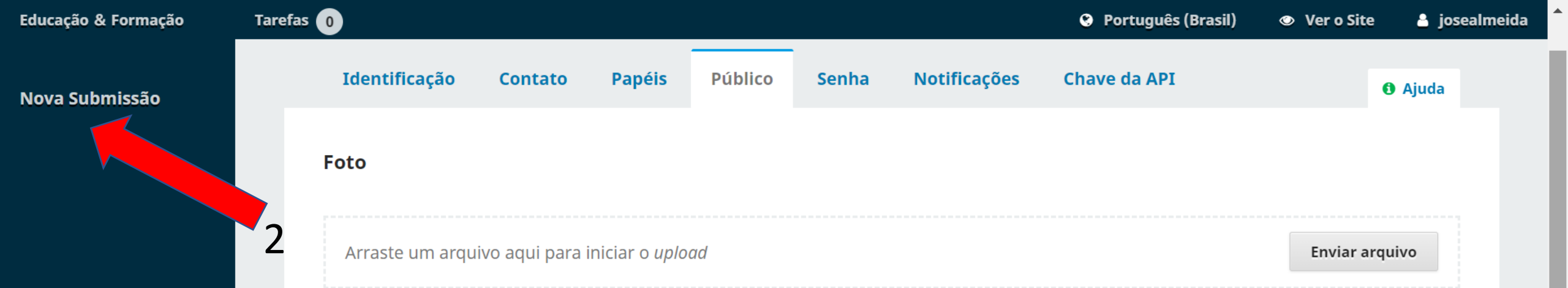

ⓑ ⓑ B I ⊻ ở ё ↔ 🔀 🖬 🛨

## Digite aqui o seu minicurrículo (3 a 5 linhas), priorizando a formação e atuação profissional.

 $\bigcirc$ 

Resumo da Biografia

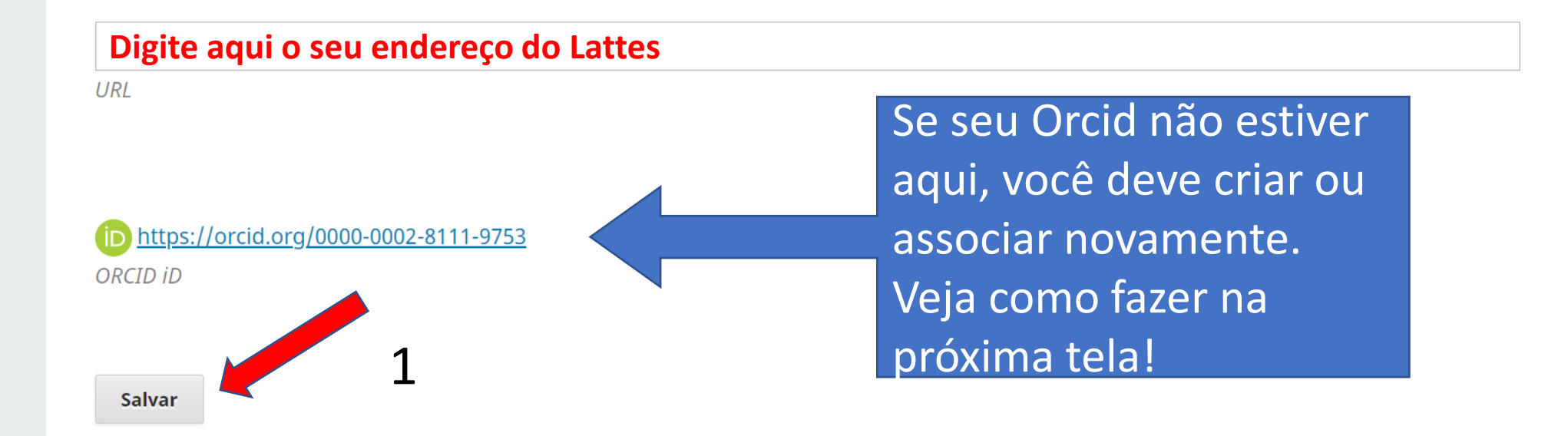

Educação & Formação

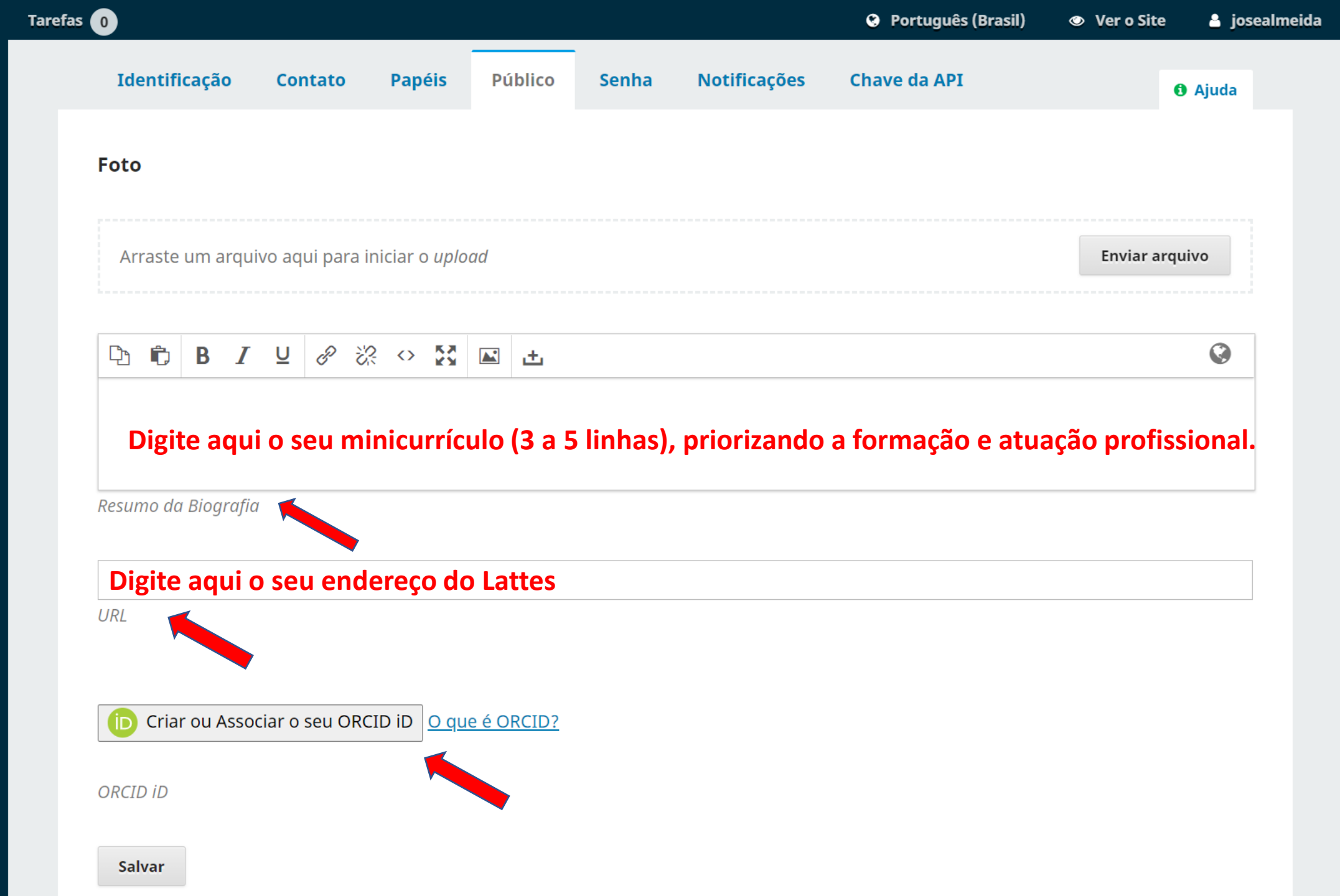

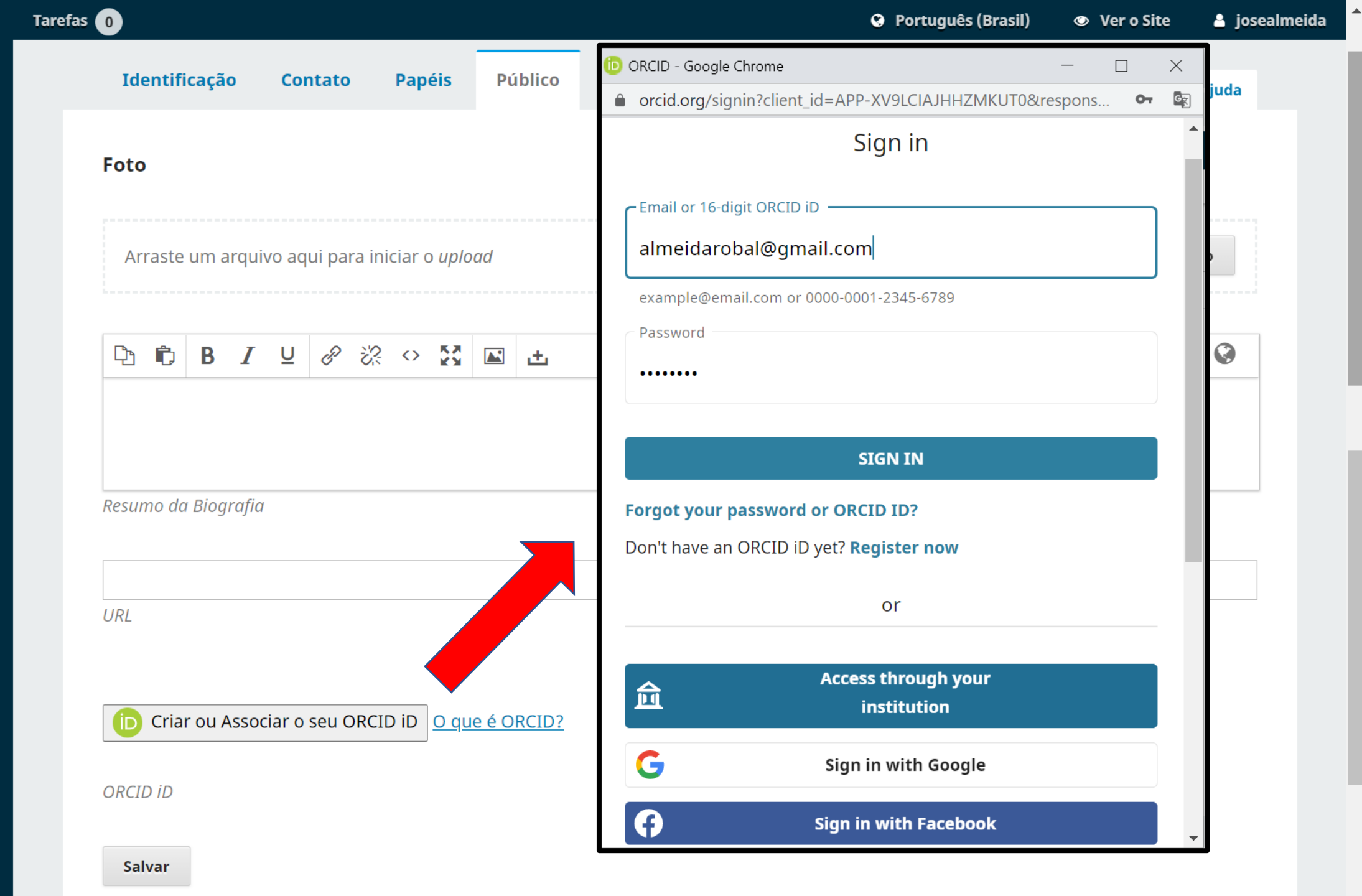

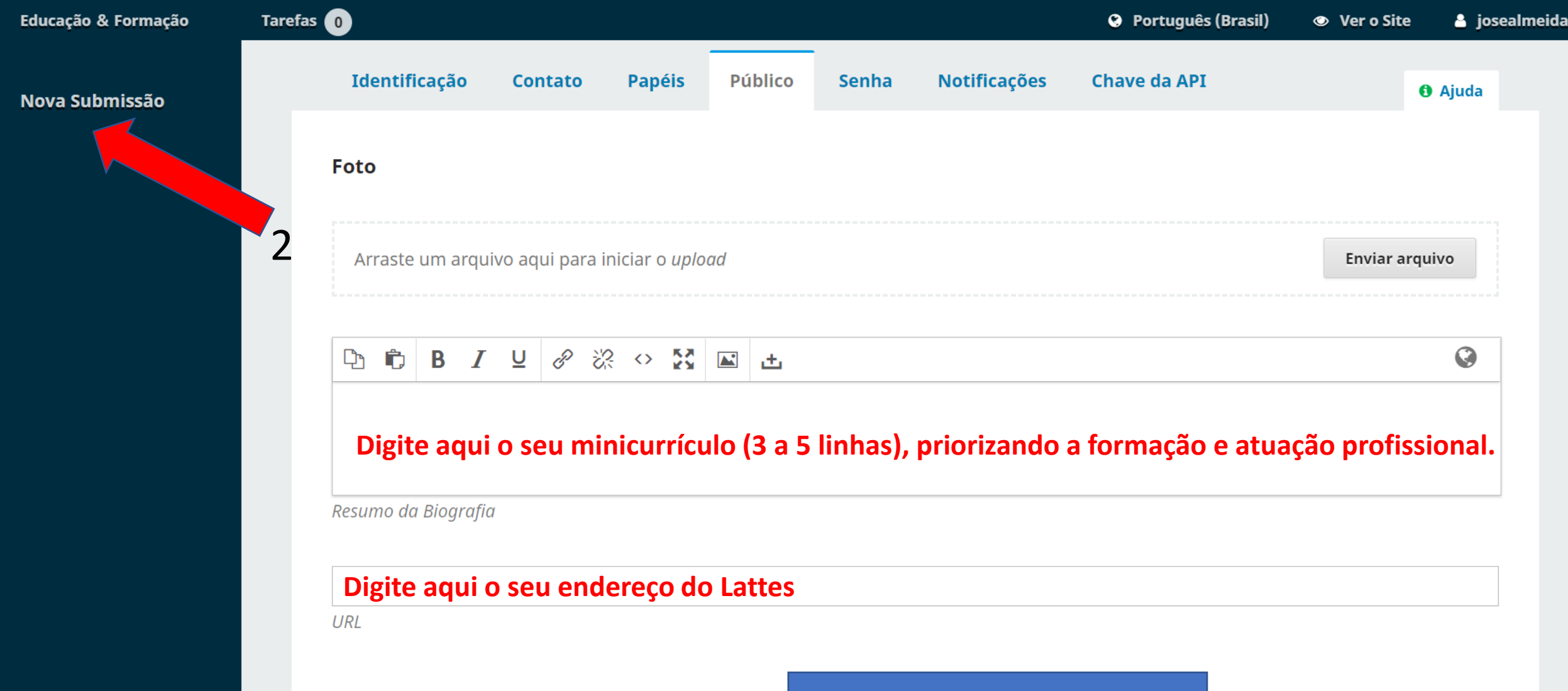

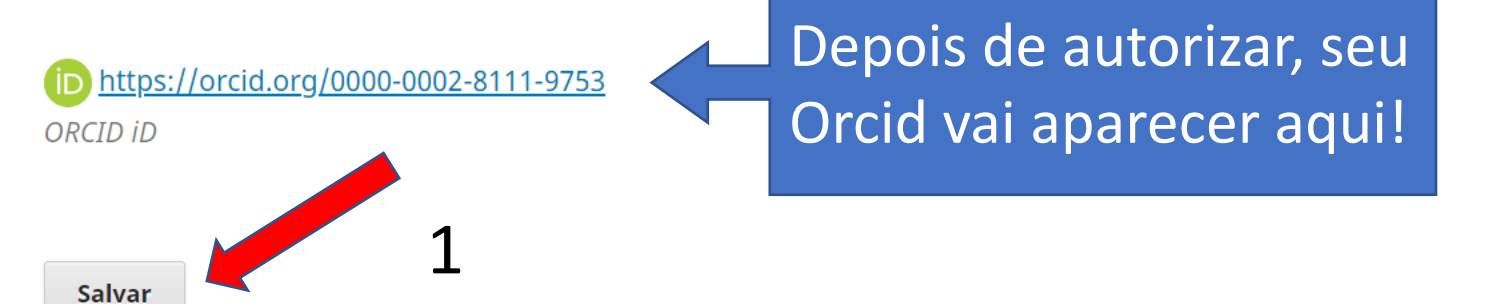

### EDUCAÇÃO & FORMAÇÃO 18

Submissões

## Submeter um artigo

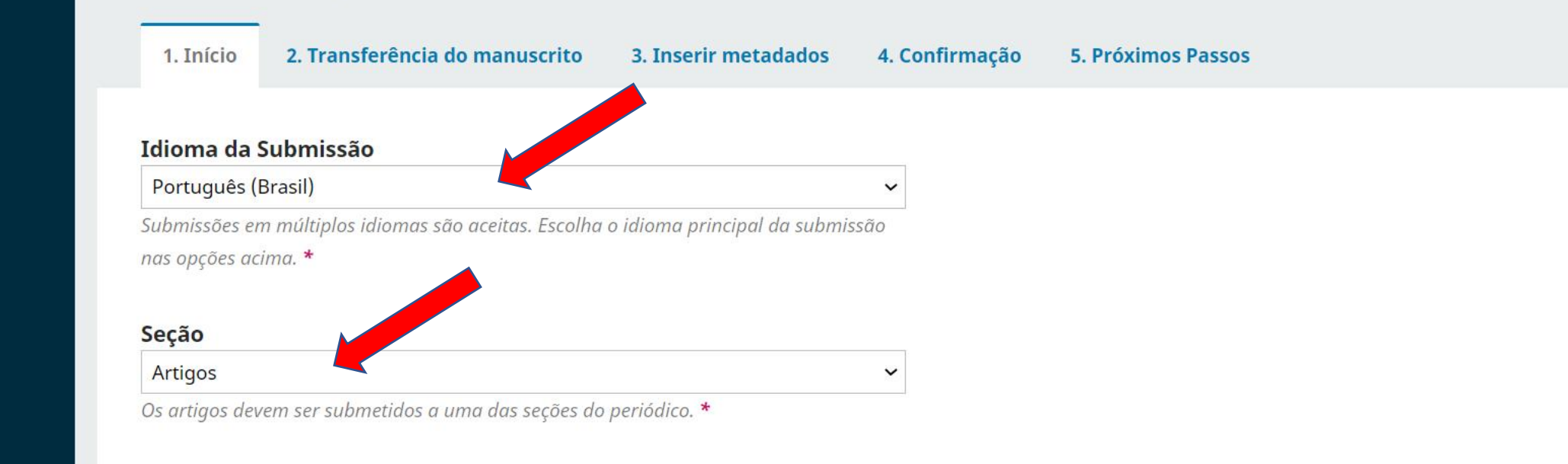

## Política de Seção

Política padrão de seção

## Requisitos para Envio de Manuscrito

Você deve ler e reconhecer que você completou os requisitos abaixo antes de prosseguir.

- ATENÇÃO!!! Após seu cadastro, clique no seu login localizado no canto superior à direita da tela. Em seguida, selecione PERFIL e preencha os campos URL (endereço do seu Lattes); Minicurrículo (de 3 a 5 linhas) e, principalmente crie ou associe seu ORCID.
  - A contribuição é original e inédita (exceto para caso de preprint), e não está sendo avaliada para publicação por outra revista. Caso contrário, foi justificado em "Comentários ao editor".
- O texto está em espaço 1,5; usa uma fonte Arial de 12-pontos; emprega itálico em vez de sublinhado (exceto em endereços URL); as figuras e tabelas estão inseridas no texto, não no final do documento na forma de anexos.
- O texto segue os padrões de estilo e requisitos bibliográficos descritos em <u>Diretrizes para Autores</u>, na página Sobre a Revista.
- Estou ciente de que o artigo pode ser selecionado para publicação em preprint no EmeRI, para posteriormente ser publicado na Educação & Formação. Sendo o depósito realizado pelo editor.
- 🗹 O artigo é de inteira responsabilidade dos autores e todos eles são, igualmente, os únicos responsáveis pelo conteúdo veiculado.

# Selecione todos!

Comentários para o editor

🗅 🛱 B I 🖳 🖉 🖉 🐼 🗠 🔀 🖿 🛨

Digite aqui a contribuição de cada autor na escrita do texto, por exemplo:

Beltrano – Escreveu a introdução e os procedimentos metodológicos; Sicrano – Coletou e analisou os dados; Fulano – Revisou e orientou a pesquisa.

## Aceitar a declaração de direitos autorais

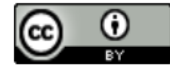

Este trabalho está licenciado com a Licença Creative Commons - Atribuição 4.0 Internacional.

Os autores possuem direitos autorais dos seus textos:

A revista Educação & Formação permite ao autor os direitos de publicação, no entanto, recomenda um intervalo de dois anos para o caso de republicação.

Os nomes e endereços informados nesta revista serão usados exclusivamente para os serviços prestados por esta publicação, não sendo disponibilizados para outras finalidades ou a terceiros.

Ŧ

Sim, eu concordo em cumprir os termos da declaração de direitos autorais.

Sim, eu concordo em ter meus dados coletados e armazenados de acordo com a <u>declaração de privacidade</u>.

Salvar e continuar Cancelar

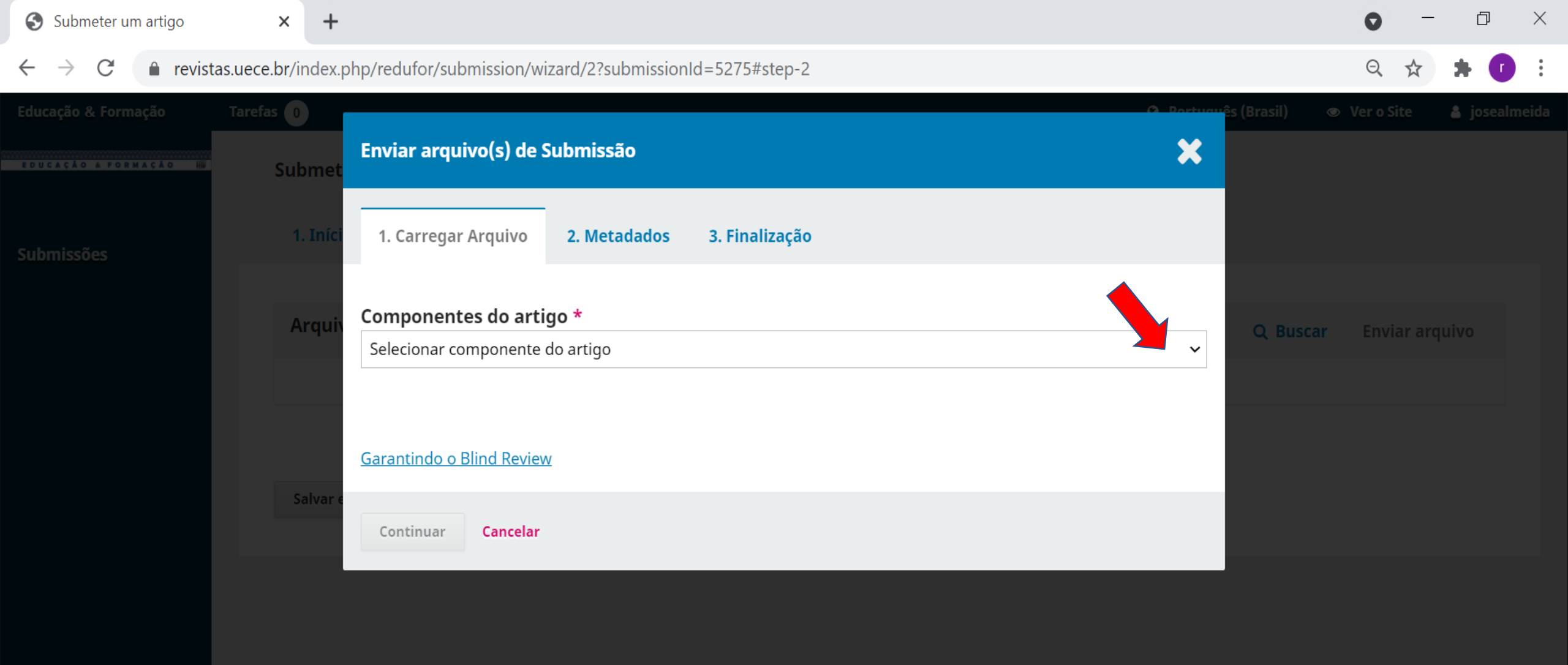

Platform & workflow by OJS / PKP

| EDUCAÇÃO A PORMAÇÃO HE | Submet      | Enviar arquivo(s) de Submissão 🗙                                                                                                    |                                         |
|------------------------|-------------|----------------------------------------------------------------------------------------------------|-----------------------------------------|
|                        | 1. Iníci    | 1. Carregar Arquivo     2. Metadados     3. Finalização                                                                                                    |                                         |
|                        | Arquiv      | Componentes do Texto do artigo                                                                                                    | Q Buscar Enviar arquivo                 |
|                        |             | Arraste um arquivo aqui para iniciar o <i>upload</i>                                                                                                    |                                         |
|                        | Salvar e    | Garantindo o Blind Review                                                                                                    |                                         |
|                        |             | Continuar Cancelar                                                                                                    |                                         |
|                        |             |                                                                                                    | _                                       |
| Educação & Formação    | Tarefas (0) |                                                                                                    | 📫 s (Brasil) 💿 Ver o Site 📓 josealmeida |
| EDUCAÇÃO A FORMAÇÃO HE | Submet      | Enviar arquivo(s) de Submissão                                                                                                    |                                         |
|                        | 1. Iníci    | 1. Carregar Arquivo 2. Metadados 3. Finalização                                                                                                    |                                         |
|                        | Arquiv      | Componentes do artigo * Texto do artigo                                                                                                    | <b>Q Buscar</b> Enviar arquivo          |
|                        | Salvar e    | <ul> <li>josealmeida, 4853-Texto do artigo_O estágio de docência no processo de construção da identidade profissional de pós-graduandos (1).docx</li> <li>Alterar arquivo</li> </ul> |                                         |
|                        |             | Garantindo o Blind Procew                                                                                                    |                                         |
|                        |             | Continuar Cancelar                                                                                                    |                                         |

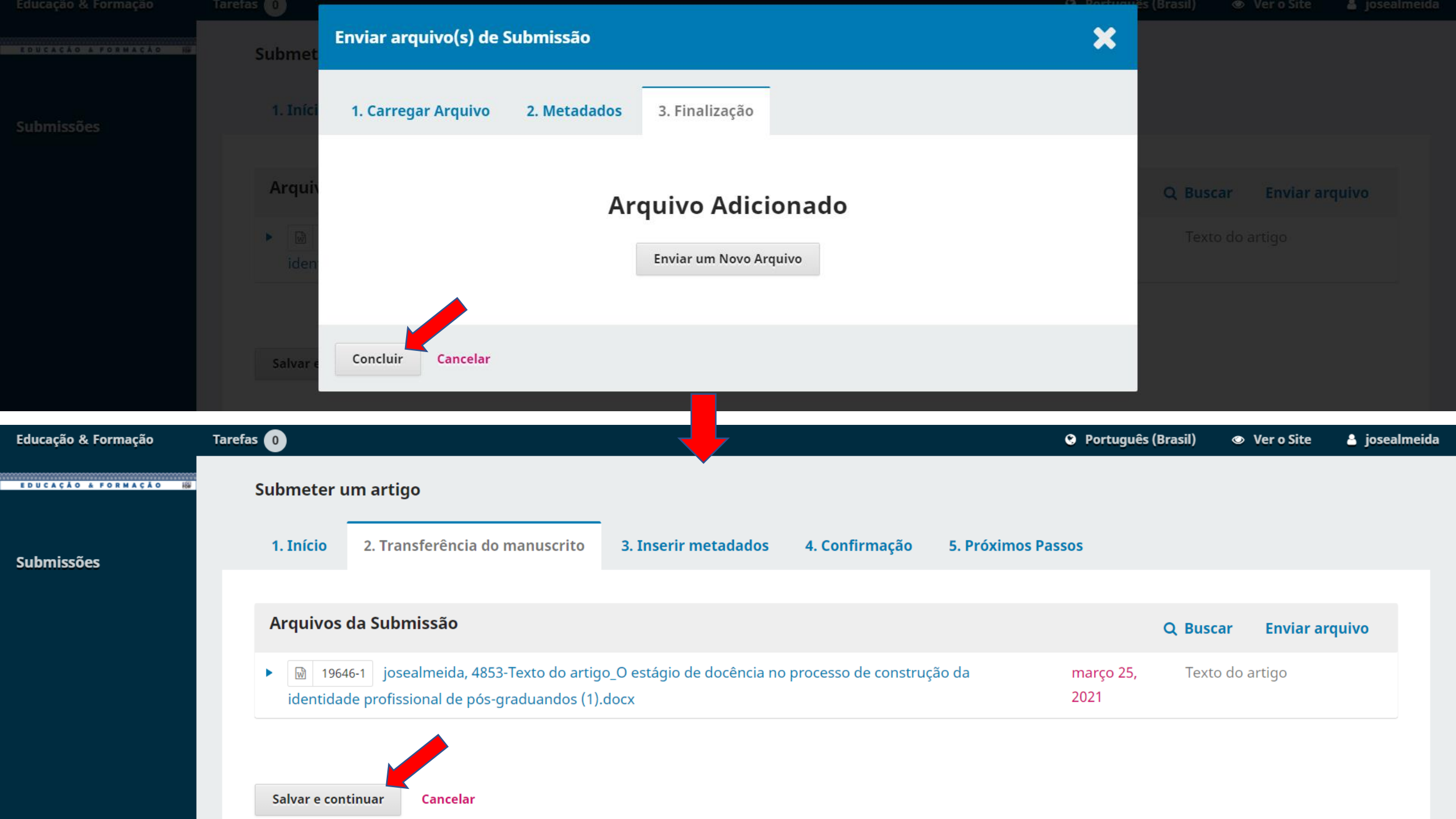

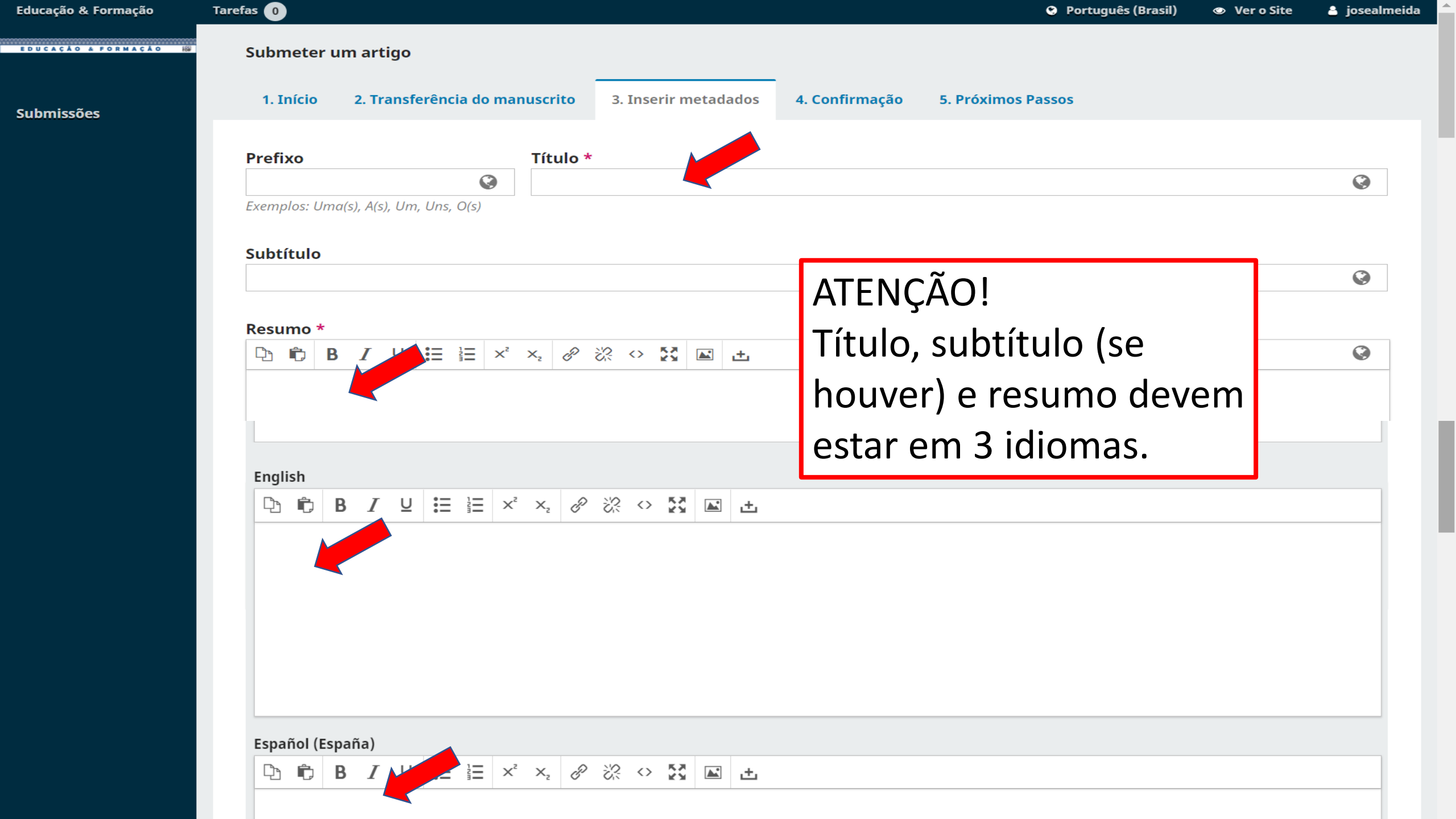

# Se o texto tiver mais de um autor, então deve incluir todos os coautores. Veja na próxima tela!

| Lista de Coautores |                      |       |                   | Incluir Coautor            |
|--------------------|----------------------|-------|-------------------|----------------------------|
| Nome               | E-mail               | Papel | Contato principal | Nas Listas de<br>Navegação |
| Robson Almeida     | almeidarob@gmail.com | Autor |                   |                            |

## Metadados da submissão

Os metadados são baseados no padrão ONIX para Livros, que é um padrão internacional utilizado por editoras para troca de informações sobre produtos.

## Informações de Cobertura

## Tipo

O tipo da submissão é geralmente do tipo 'imagem', 'texto', ou outro tipos de mídia, incluindo 'software' ou 'interativo'. Por favor, escolha o mais relevante para a sua submissão. Exemplos podem ser encontrados em <u>http://dublincore.org/documents/2001/04/12/usageguide/generic.shtml#type</u>

 $\mathbf{O}$ 

 $\mathbf{O}$ 

### Fonte

Esta submissão é derivada de outro recurso? Se assim for, informe uma URL ou uma descrição destes recursos.

| Non    | ne      |       |       |            |       |        |       |        |         |        |                   |        |        |                                   |        |
|--------|---------|-------|-------|------------|-------|--------|-------|--------|---------|--------|-------------------|--------|--------|-----------------------------------|--------|
|        |         |       |       |            |       |        |       |        |         |        |                   |        |        |                                   |        |
| Nome   | e Própi | rio * |       |            |       |        |       |        |         |        | So                | brend  | ome    |                                   |        |
| Com    | o você  | pref  | ere s | er tra     | atado | (a)? F | Prono | mes    | de tra  | atam   | ento,             | nom    | ies do | o meio e sufixos podem ser adicio | nados  |
|        |         |       |       |            |       |        |       |        |         |        |                   |        |        | $\bigcirc$                        |        |
| Nome   | e Públi | co de | Prefe | erênd      | tia   |        |       |        |         |        |                   |        |        |                                   |        |
|        |         |       |       |            |       |        |       |        |         |        |                   |        |        |                                   |        |
| Cont   | tato    |       |       |            |       |        |       |        |         |        |                   |        |        |                                   |        |
|        |         |       |       |            |       |        |       |        |         |        |                   |        |        |                                   |        |
| E-mai  | il *    |       |       |            |       |        |       |        |         |        |                   |        |        |                                   |        |
| Daíc   |         |       |       |            |       |        |       |        |         |        |                   |        |        |                                   |        |
| rais   |         |       |       |            |       |        |       |        |         |        | ~                 |        |        |                                   |        |
| País ' | *       |       |       |            |       |        |       |        |         |        |                   |        |        |                                   |        |
|        |         |       |       |            |       |        |       |        |         |        |                   |        |        |                                   |        |
| Dad    | os Co   | mpl   | eme   | enta       | res   |        |       |        |         |        |                   |        |        |                                   |        |
| la     | atte    | S     |       |            | V     | eja al | oaixo | para   | solic   | itar o | ORE               | DID iD | ) aute | nticado                           |        |
| URL    |         |       |       |            | C     | RCID   | ID    |        |         |        |                   |        |        |                                   |        |
|        |         | R     | T     | U          | :=    |        | X²    | X,     | P       | 2      | $\langle \rangle$ | 53     |        | ÷                                 |        |
| C,     |         | D     | _     |            | • —   |        |       |        | ~       | ~~~    |                   |        |        |                                   |        |
| Die    | rite a  | aui   | o m   | –<br>ninio | urrí  | culo   | (3 a  | n 5 li | <br>nha | s). I  | orio              | rizar  | ndo a  | a formação e atuação pro          | fissio |

# Insira todos os dados

#### Lista de Coautores Ordenar **Incluir Coautor** Contato principal Nome E-mail Papel Nas Listas de Navegação Robson Almeida almeidarob@gmail.com $\mathbf{\mathbf{V}}$ $\mathbf{\mathbf{V}}$ Autor $\mathbf{\mathbf{S}}$ almeidarob@gmail.com Zé tom Autor

## Metadados da submissão

Os metadados são baseados no padrão ONIX para Livros, que é um padrão internacional utilizado por editoras para troca de informações sobre produtos.

## Informações de Cobertura

Tipo

O tipo da submissão é geralmente do tipo 'imagem', 'texto', ou outro tipos de mídia, incluindo 'software' ou 'interativo'. Por favor, escolha o mais relevante para a sua submissão. Exemplos podem ser encontrados em <u>http://dublincore.org/documents/2001/04/12/usageguide/generic.shtml#type</u>

 $\mathbf{O}$ 

 $\mathbf{O}$ 

 $\mathbf{O}$ 

Ø

## Fonte

## **Refinamentos Adicionais**

## Idiomas \*

Adicione informações adicionais para sua submissão. Pressione 'Enter' depois de cada termo.

English

Español (España)

## Assuntos \*

Adicione informações adicionais para sua submissão. Pressione 'Enter' depois de cada termo.

Ø

Ø

 $\bigcirc$ 

Ø

## O assunto em 3 idiomas

English

Español (España)

## Área do Conhecimento \*

Adicione informações adicionais para sua submissão. Pressione 'Enter' depois de cada termo.

## A área em 3 idiomas

English

Español (España)

## Palavras-chave \*

Adicione informações adicionais para sua submissão. Pressione 'Enter' depois de cada termo.

## As Palavras-chave devem vir separadas e em 3 idiomas

English

Español (España)

### Agências de fomento

Adicione informações adicionais para sua submissão. Pressione 'Enter' depois de cada termo.

English

Español (España)

### Referências

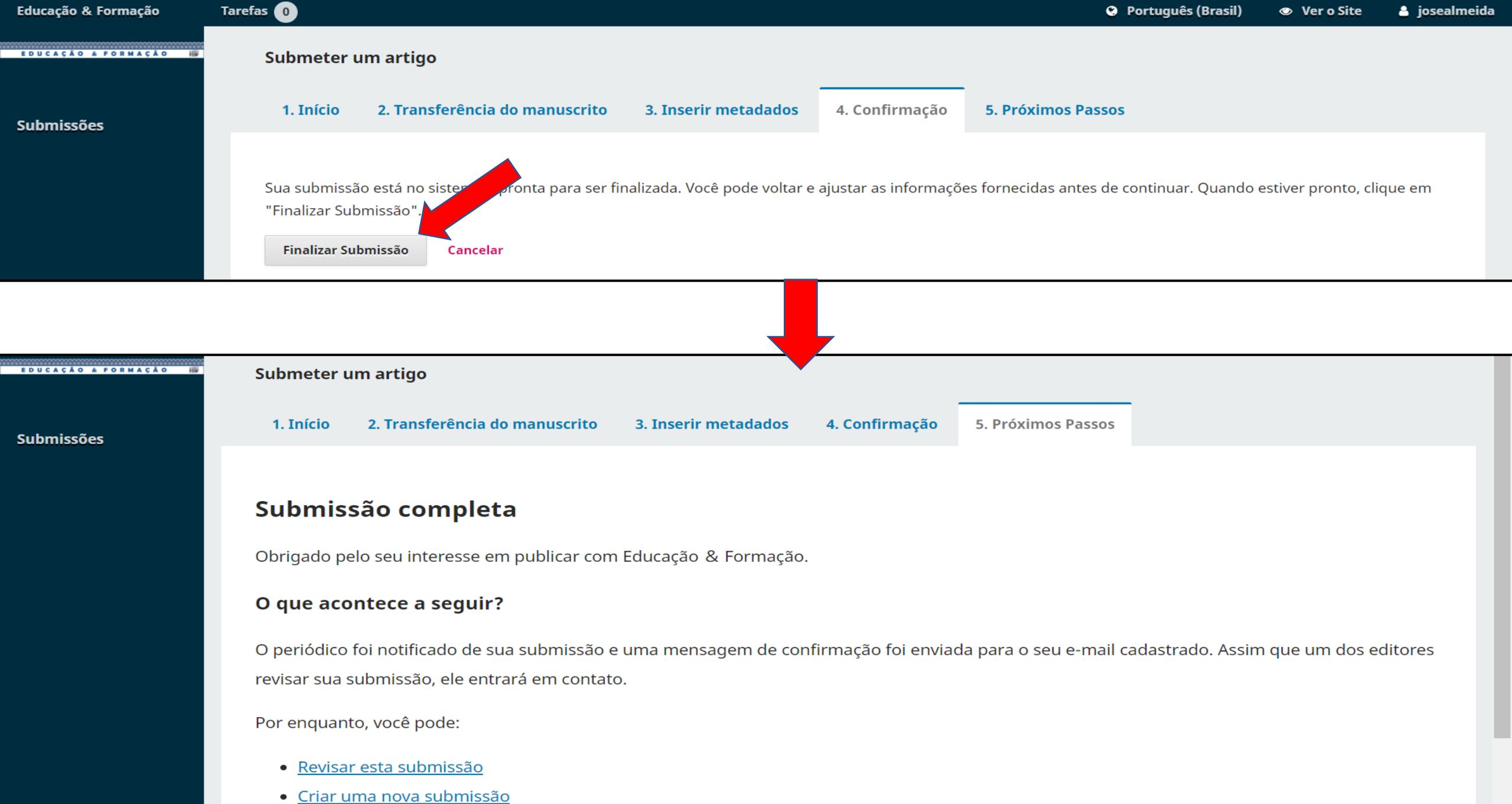

- Voltar para seu painel

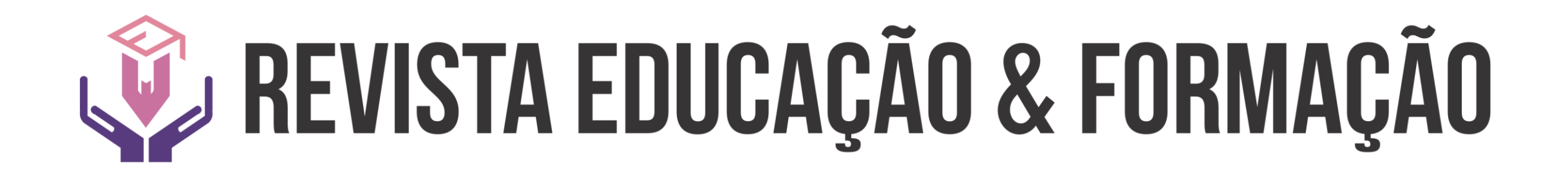

Qualquer dúvida enviem e-mail para: <u>Revista.redufor@uece</u>.br